# How to Create and Share a Folder in Google Drive

- 1. Make sure that you are signed in to your Google Drive app. If not, sign in by tapping on SIGN IN in the lower, right-hand corner.
- Once your Drive opens up, tap on the + sign in a blue circle in the lower, right-hand corner.

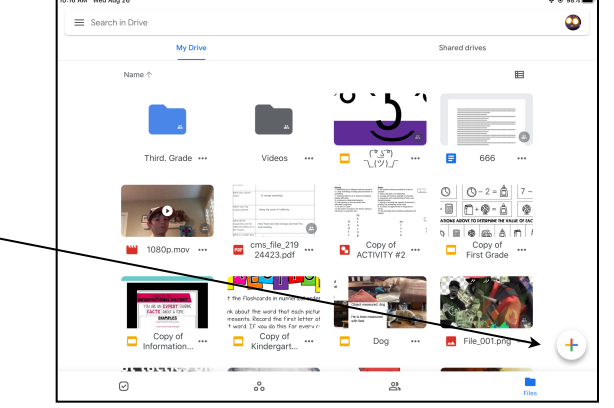

3. In the mini-window that pops up, tap on FOLDER.

Name your folder just like you see it . . .

### #\_LastNameFirstInitial

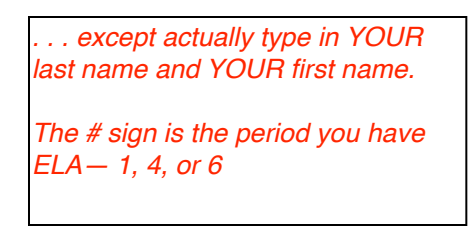

Then tap CREATE.

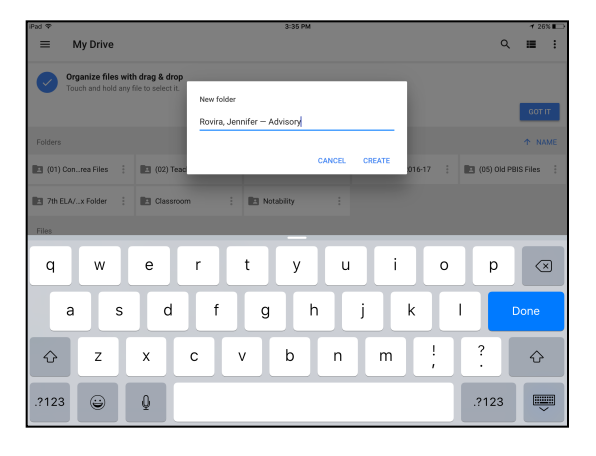

# How to Create and Share a Folder in Google Drive

Now to share it . . .

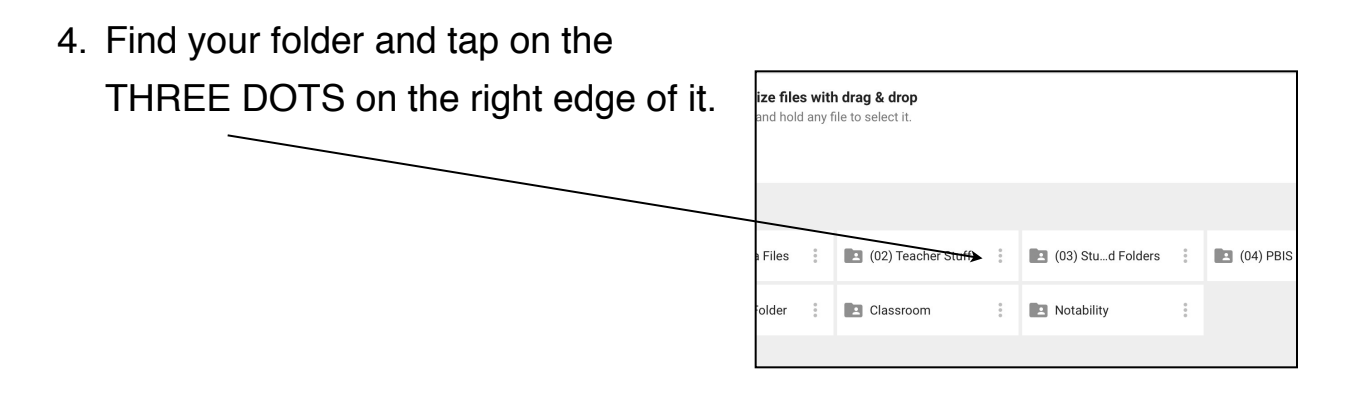

5. In the mini-window that pops up, tap on

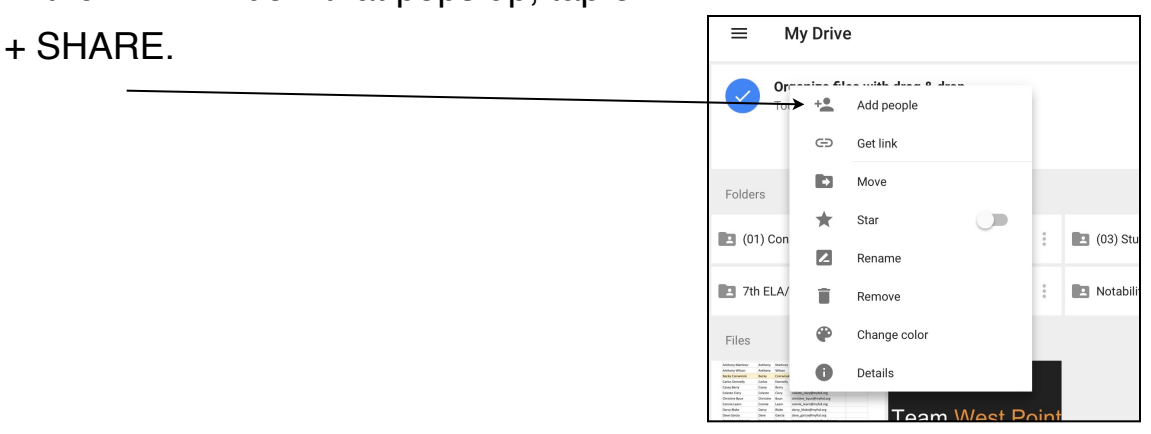

 Begin typing in my last name. Once my name pops up, tap on it. I might have two names in the system; choose "jenny\_rovira@myfsd.org"

| iPad 🗢                                                                | 3:47 PM                            | <b>₹</b> 23%                   | iPad 🕈                                                                                                    | 3:48 PM                | <b>1</b> 23% ■                |
|-----------------------------------------------------------------------|------------------------------------|--------------------------------|----------------------------------------------------------------------------------------------------|------------------------|-------------------------------|
| ≡ My Drive                                                            | × Add people > :                   | Q 🏼 :                          | ≡ My Drive                                                                                                    |                        | ् 🔳 :                         |
| Organize files with drag & dro<br>Touch and hold any file to select i | je 🖉 🗸                             |                                | Organize files with drag & drop<br>Touch and hold any file to select it.                                                                                                    | ,                      |                               |
|                                                                       | inmifes melanau@mufed.ese          | GOTIT                          |                                                                                                    | Y Add people           | бот іт                        |
| Folders                                                               | Jennine_Inatoney@myisu.org         | ↑ NAME                         | Folders                                                                                                    |                        | ↑ NAME                        |
| 🔳 (01) Conrea Files 🕴 🖪 (02) Tr                                       | jennyrovira@csu.fullerton.edu      | 5-17 🕴 🛅 (05) Old PBIS Files 🕴 | 🔁 (01) Conrea Files 🕴 🖪 (02) Ti                                                                                                    | jennifer_maloney@myfsd | ≻17 🕴 💽 (05) Old PBIS Files 🚦 |
| 📳 7th ELA/x Folder 🕴 📳 Classr                                         | Jennifer_schuett_maloney@myfsd.org |                                | Tth ELA/x Folder                                                                                                    |                        |                               |
| 5 ⊂ <b>∄</b>                                                          |                                    |                                | Files                                                                                                    | Message                |                               |
| q w e                                                                 | r t y u i                          | o p 🗵                          | The second second secon | Who has access         |                               |
| a s d                                                                 | fghjk                              | return                         | No. 100         Dist         Dist <thdist< th=""> <thdist< th=""> <thdist< th=""> <th< td=""><td></td><td></td></th<></thdist<></thdist<></thdist<>                                                                                                    |                        |                               |
| ☆ z x                                                                 | c v b n m                          | @ . &                          | 2016-17email list : Team                                                                                                    |                        |                               |
| .?123                                                                 |                                    |                                |                                                                                                    |                        | •                             |

# How to Create and Share a Folder in Google Drive

#### Almost done!

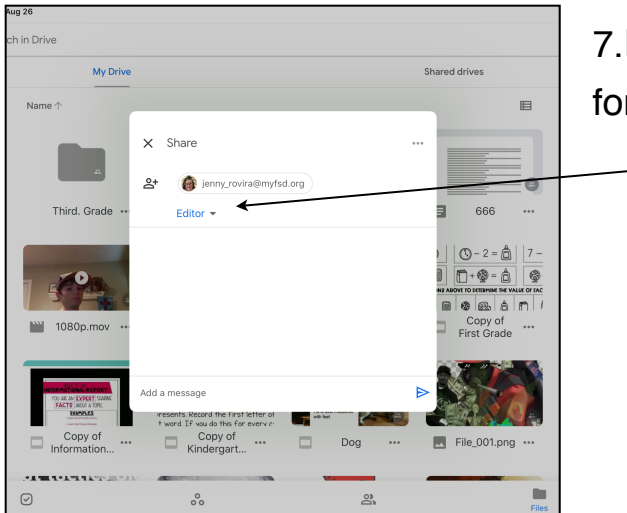

7.Make sure that I have EDIT status for the folder.

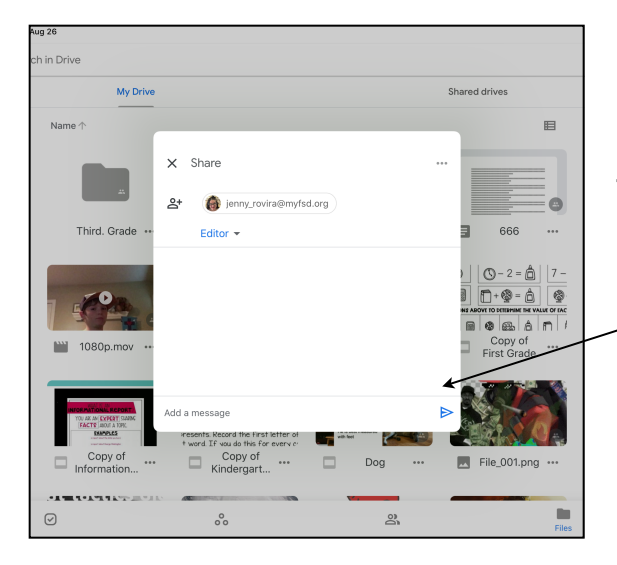

8. Tap on the "paper airplane" looking arrow pointing to the right. (NOT on the three dots.

If you did this properly, you will see a little notification at the bottom center of your screen letting you know sharing settings have been updated and I will receive an email from Google.

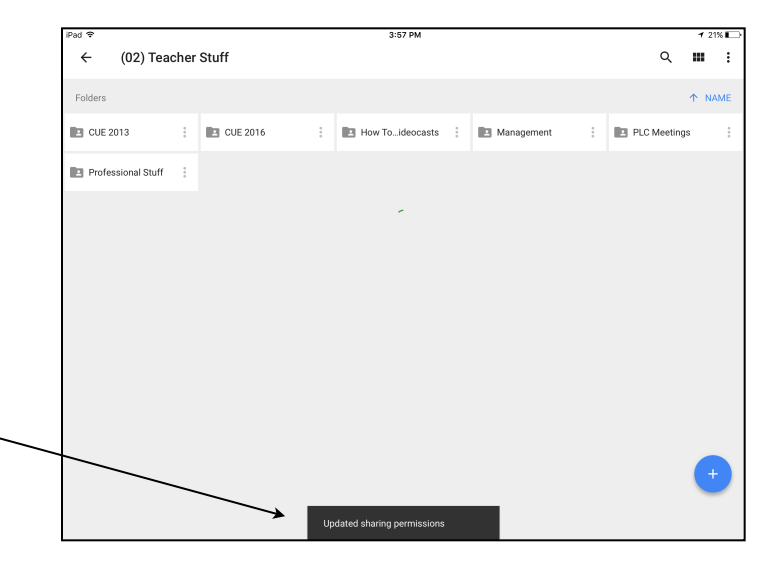